#### Instructivo Generación de Distintivos Electrónicos en Agencia Virtual

1. Ingresar al Portal SAT (https://portal.sat.gob.gt)

|          |                                                                                                    |               |                                                                                        |                                                              |             | e y f a                                                                              | Buscar                                                                   |  |
|----------|----------------------------------------------------------------------------------------------------|---------------|----------------------------------------------------------------------------------------|--------------------------------------------------------------|-------------|--------------------------------------------------------------------------------------|--------------------------------------------------------------------------|--|
|          | 🚓 SAT 🗸 💄 Consu                                                                                                    | ita NIT 🗸 🛛 🖻 | ] Transparencia ~                                                                      | 🏦 Aduanas 🗸                                                  | 🖨 Vehiculos | ⊷ 🖂 Contact                                                                          | to                                                                       |  |
|          |                                                                                                    |               | (SA                                                                                    | RTUAL 20                                                     |             |                                                                                      |                                                                          |  |
|          | Pago de<br>impuesto                                                                                                 |               | Requisito<br>trámi                                                                     | s para<br>tes                                                | Usu         | Agencia<br>Jario                                                                     | Virtual                                                                  |  |
| <u>(</u> | 1/27                                                                                                    |               |                                                                                        |                                                              | Cor         | ntraseña<br>rmisos delegados                                                         |                                                                          |  |
|          |                                                                                                    |               |                                                                                        |                                                              |             | ACEPT                                                                                | AR                                                                       |  |
|          |                                                                                                    |               |                                                                                        |                                                              | Olvidé      | mi contraseña                                                                        | Solicitar usuario                                                        |  |
|          | Calendario SAT<br>Consulta las fechas para vencimientos o<br>impuestos, presentación de declaracione<br>e informes. | le<br>es      | Biblioteca en línea<br>Leyes, acuerdos, re<br>documentos sobre l<br>como software para | i<br>isoluciones y<br>tributos y aduanas, as<br>i descargar. | <b>*</b>    | Cuéntanos tu expr<br>¿Qué información r<br>déjanos tus coment<br>sobre el nuevo Port | <b>priencia</b><br>lo haz encontrado?,<br>arios y sugerencias<br>al SAT. |  |

2. El Sistema despliega la pantalla siguiente:

|                                                                                                    | Ager                                         | ncia Virtual |  |
|----------------------------------------------------------------------------------------------------|----------------------------------------------|--------------|--|
| Recuerda tu contraseña es confidencial, no la compartas<br>con nadie.<br>Las distintas aplicaciones guardan bitácoras de<br>operaciones con información de su usuario. | Usuario CUI-NIT<br>Contraseña<br>Colaborador | Aceptar      |  |

#### Instructivo Generación de Distintivos Electrónicos en Agencia Virtual

3. Ingresar usuario y contraseña para acceder a la **Agencia Virtual** del contribuyente.

|                                                                                                    | Ager                                         | ncia Virtual |
|----------------------------------------------------------------------------------------------------|----------------------------------------------|--------------|
| Recuerda tu contraseña es confidencial, no la compartas<br>con nadie.<br>Las distintas aplicaciones guardan bitácoras de<br>operaciones con información de su usuario. | Usuario CUI-NIT<br>Contraseña<br>Colaborador | Usuario      |

4. El sistema despliega la siguiente pantalla. El usuario selecciona Sistema Agencia Virtual.

| <u>e</u> se                                                                                   | Agencia Virtual                 |
|-----------------------------------------------------------------------------------------------|---------------------------------|
|                                                                                               |                                 |
| Recuerda tu contraseña es confidencial, no la compartas<br>con nadie.                         | Usuario CUI-NIT <b>36237329</b> |
| Las distintas aplicaciones guardan bitácoras de<br>operaciones con información de su usuario. | Cerrar Sesión                   |
|                                                                                               |                                 |
| Anlicaciones                                                                                  |                                 |
| • Admi                                                                                        | inistracion de Cuenta           |
| • Cons                                                                                        | ulta e-Servicios                |
| • Siste                                                                                       | ma Agencia Virtual              |
|                                                                                               |                                 |

## Instructivo Generación de Distintivos Electrónicos en Agencia Virtual

5. El sistema despliega la siguiente pantalla. El Usuario selecciona Vehículos propios.

| <ul> <li>Vehículos</li> <li>Aviso de Legalización de Firmas</li> <li>Vehículos propios</li> <li>Traspasos Electrónicos</li> </ul>                                                                                                    | <ul> <li>Máquinas Registradoras</li> <li>Consulta Máquinas autorizadas</li> <li>Cancelación máquinas</li> <li>Autorización de Máquinas</li> </ul> |
|----------------------------------------------------------------------------------------------------|----------------------------------------------------------------------------------------------------|
| <ul> <li>Factura Electrónica en Línea(FEL)</li> <li>Habilitarse como emisor</li> <li>Emitir Documento Tributario Electrónico (DTE)</li> <li>Consultar DTE</li> <li>Anular DTE</li> <li>Acreditación de Certificadores</li> <li>Descargar firma electrónica</li> </ul> | Administración de usuario  • Bitácora de acceso • Generador de Llaves                                                                             |

6. El sistema muestra la siguiente pantalla, donde aparecen los vehículos que el propietario tiene registrados a su nombre.

|                                    | Nota: Si no se mue    | stra esta ima | gen 📥 en la | LIST<br>columna de impresiones, es necesario q | NIT: 36<br>ADO DE VEHÍ<br>ue corrobore s | 237329<br>ICULOS PROPIOS<br>us obligaciones tributarias ar | ite SAT, ingre | sando en la opción: Consulta Integrada Del Contribuyente.                 |
|------------------------------------|-----------------------|---------------|-------------|------------------------------------------------|------------------------------------------|------------------------------------------------------------|----------------|---------------------------------------------------------------------------|
| <u>Realizar</u><br><u>Ver todo</u> | Busqueda por Placa: A |               |             |                                                |                                          |                                                            |                | Total Registros: 17<br>Primera Anterior Siguiente Ultima<br>Página 1 de 2 |
| PLACA 🔶                            | TIPO DE VEHÍCULOS 🛊   | MARCA 🔶       | MODELO \$   | COLOR \$                                       | ESTADO \$                                | AUTORIZAR TRA SPA SO                                       | DETALLE        | IMPRESIONES                                                               |
| P-002FZB                           | Pick Up               | Nissan        | 2017        | Verde Oscuro Policromado Ls Celestes           | Activo                                   | 0                                                          |                |                                                                           |
|                                    |                       |               |             |                                                |                                          |                                                            |                |                                                                           |

#### Instructivo Generación de Distintivos Electrónicos en Agencia Virtual

7. A lado derecho de la pantalla donde aparece el título <u>IMPRESIONES</u>, se muestran dos iconos de impresoras en las cuales se generan los distintivos electrónicos, identificando la impresora del lado izquierdo para Tarjeta de Circulación y la impresora del lado derecho para el Certificado de Propiedad.

|                                    | Nota: Si no se mue                          | stra esta imaj | gen 📥 en la | LIST.<br>columna de impresiones, es necesario qu | NIT: 36<br>ADO DE VEHÍ<br>Je corrobore s | 237329<br>ICULOS PROPIOS<br>us obligaciones tributarias ar | nte SAT, ingre | esando en la opción: Consulta Integrada Del Contribuyente.              |
|------------------------------------|---------------------------------------------|----------------|-------------|--------------------------------------------------|------------------------------------------|------------------------------------------------------------|----------------|-------------------------------------------------------------------------|
| <u>Realizar</u><br><u>Ver todo</u> | Busqueda por Placa: Q<br>s mis vehiculos: Q |                |             |                                                  |                                          |                                                            |                | Total Registros: 17<br>Primera Anterior Siguente Utima<br>Página 1 de 2 |
| PLACA \$                           | TIPO DE VEHÍCULOS 🛊                         | MARCA 🔶        | MODELO 🔶    | COLOR \$                                         | ESTADO 🛊                                 | AUTORIZAR TRASPASO                                         | DETALLE        | IMPRESIONES                                                             |
| P-002FZB                           | Pick Up                                     | Nissan         | 2017        | Verde Oscuro Policromado Ls Celestes             | Activo                                   | <b></b>                                                    |                |                                                                         |

8. Para imprimir la **Tarjeta de Circulación**, el Usuario selecciona la impresora del lado izquierdo y esta a su vez generara un archivo PDF el cual se muestra en la parte inferior izquierda de la pantalla.

|                 | Nota: Si no se mu                                    | estra esta ima | gen 📥 en la     | LIST.<br>columna de impresiones, es necesario qu | NIT: 36<br>ADO DE VEH<br>ue corrobore s | 237329<br>ICULOS PROPIOS<br>us obligaciones tributarias ar | ite SAT, ingr | esando en la opción: Consulta Integrada Del Contribuyente.                |
|-----------------|------------------------------------------------------|----------------|-----------------|--------------------------------------------------|-----------------------------------------|------------------------------------------------------------|---------------|---------------------------------------------------------------------------|
| Realizar        | Busqueda por Placa:                                  |                |                 |                                                  |                                         |                                                            |               |                                                                           |
| <u>Ver todo</u> | <u>s mis vehiculos:</u>                              |                |                 |                                                  |                                         |                                                            |               | Total Registros: 17<br>Primera Anterior Siguiente Unione<br>Página 1 de 2 |
| PLACA 🔶         | TIPO DE VEHÍCULOS 🔹                                  | MARCA +        | MODELO 🔶        | COLOR 🔶                                          | ESTADO 👳                                | AUTORIZAR TRASPASO                                         | DETALLE       | IMPRESIONES                                                               |
| P-002FZB        | Pick Up                                              | Nissan         | 2017            | Verde Oscuro Policromado Ls Celestes             | Activo                                  | <b>Ø</b>                                                   |               | <b>_</b>                                                                  |
| 4               | \rchiv                                               | /0             | PD              | F                                                |                                         |                                                            |               |                                                                           |
| https://pref.   | arm3.sat.gob.gt/jpa-eservi<br>ta_circulacion_elpdf * | cioa consulta  | s/listadoVehico | ulos.jsf?d4ft                                    |                                         |                                                            |               | Mostrar todas las descargas                                               |

| Instructivo                                               |
|-----------------------------------------------------------|
| Generación de Distintivos Electrónicos en Agencia Virtual |

9. Al abrir el documento PDF se mostrará la Tarjeta de Circulación Electrónica

| <b>∉</b> S               | <b>XAT</b>                                       | ARJETA DE CI<br>SAT - 4<br>No. 20180 | RCULACIÓ<br>201<br>0000279 | ÓN                                            | $\langle \mathfrak{d} \rangle$            | CÓDIGO ÚNICO IDENTIFICADOR<br>2009 - 43977 - 5                                                                                                |
|--------------------------|--------------------------------------------------|--------------------------------------|----------------------------|-----------------------------------------------|-------------------------------------------|----------------------------------------------------------------------------------------------------|
| NIT: 27485<br>CUI: 22221 | 65K<br>11113333                                  | NOMBRE:<br>ROSALES,,,W/              | ALTER,OSWALI               | DO                                            |                                           | Usuario: 2748565K                                                                                                    |
| USO:                     | PARTICULAR                                       | PLACA:                               | P0 - 987D                  | RH                                            |                                           | Fecha: 13/02/2018                                                                                                    |
| TIPO:                    | PICK UP                                          | MARCA:                               | ΤΟΥΟΤΑ                     | 10.00                                         |                                           | Hora: 12:38:5                                                                                                    |
| LÍNEA:                   | TACOMA 4X2                                       | MODELO:                              | 1996                       |                                               |                                           | Fecha de Registro: 7/02/2018                                                                                                    |
| CHASIS:                  | 4TANL42N9TZ143778                                | VIN:                                 | 4TANL42N9                  | TZ143778                                      |                                           |                                                                                                    |
| SERIE:                   | 4TANL42N9TZ143778                                | MOTOR:                               | 0978294-2R                 | z                                             |                                           | Artículo 20 del Acuerdo Gubernativo 134-2014 Reglamento de la Ley del Impuesto Sobr                                                           |
| ASIENTOS:                | 2 EJES: 2                                        | CILINDROS:                           | 4                          | C.C.:                                         | 2400                                      | Gubernativo 273-98 Reglamento de la Ley de Tránsito.                                                                                          |
| COLOR:                   | BLANCO LS DORADA                                 | s                                    |                            | TON.:                                         | 1                                         | 6K2vT8Hnndg=&DU5AZYjS0n0TmOM47f11b2%2F8hK6JJYVgYmarQ9rUapk%3D                                                                                 |
| Z                        | Miguel Calel<br>Jefe del Registro<br>Vehiculos - | Tzoc<br>Fiscal de<br>SAT             | aff.                       | Otoniel Obed Sa<br>Jefe del Departam<br>de Pl | andoval Bonilla<br>ento de Tránsito<br>NC | Podrá verificar la autenticidad de este <b>distintivo electrónico</b> a través del Código QR<br>que se consigna en la Tarjeta de Circulación. |

10. Para imprimir el **Certificado de Propiedad**, el Usuario selecciona la impresora del lado derecho y ésta a su vez genera un archivo PDF el cual se muestra en la parte inferior izquierda de la pantalla.

|                                       | Nota: Si no se mue  | estra esta ima | gen 📥 en la            | LIST<br>I columna de impresiones, es necesario q | NIT: 36<br>ADO DE VEH<br>ue corrobore s | 237329<br>ICULOS PROPIOS<br>us obligaciones tributarias ar | ite SAT, ingre | esando en la opción. Consulta Integrada Del Contribuyente.               |
|---------------------------------------|---------------------|----------------|------------------------|--------------------------------------------------|-----------------------------------------|------------------------------------------------------------|----------------|--------------------------------------------------------------------------|
| <u>Realizar B</u><br><u>Ver todos</u> | Busqueda por Placa: |                |                        |                                                  |                                         |                                                            |                |                                                                          |
|                                       |                     |                |                        |                                                  |                                         |                                                            |                | Total Registros: 17<br>Primera Anterior Siguiente Uthma<br>Página 1 de 2 |
| PLACA 🔶                               | TIPO DE VEHÍCULOS 🔹 | MARCA 🔹        | MODELO 🔶               | COLOR 🛊                                          | ESTADO 🔹                                | AUTORIZAR TRASPASO                                         | DETALLE        | IMPRESIONES                                                              |
| P-002FZB                              | Pick Up             | Nissan         | 2017                   | Verde Oscuro Policromado Ls Celestes             | Activo                                  | <b>Ø</b>                                                   |                | <b>a</b>                                                                 |
| Αι                                    | rchiv               | O F            | PDI                    | F<br>Jos jarant                                  |                                         |                                                            |                |                                                                          |
| 🔁 certifia                            | ado_propiedadpdf    | suitas         | , manager of the first |                                                  |                                         |                                                            |                | Mostrar todas las descargas                                              |

#### Instructivo Generación de Distintivos Electrónicos en Agencia Virtual

## 11. Al abrir el documento PDF muestra el Certificado de Propiedad

| SUPERINTENCEICIA DE ADMINISTRACICIO TIRBUTARIA                                                                                                    | RTIFICADO DE<br>DPIEDAD DE VEHÍCULOS              | SAT - 4071<br>No. 201800000279 |
|----------------------------------------------------------------------------------------------------|---------------------------------------------------|--------------------------------|
| EL INFRASCRITO JEFE DEL REGISTRO FISO                                                                                                    | CAL DE VEHÍCULOS CERTIFICA H                      | ABER TENIDO A LA VISTA LO      |
| Datos del vehículo:                                                                                                    |                                                   |                                |
| Código único identificador: 2009 - 43977 - 5                                                                                                    |                                                   |                                |
|                                                                                                    | Placa: P0 - 987DRH                                | 1////                          |
| Tipo: PICK UP                                                                                                    | Marca: TOYOTA                                     |                                |
| Línea o estilo: TACOMA 4X2                                                                                                    | Modelo: 1996                                      | ///////                        |
| VIN: 4TANL42N9TZ143778                                                                                                    | Serie: 4TANL42N9TZ143                             | 778                            |
| Chasis: 4TANL42N9TZ143778                                                                                                    | Motor: 0978294-2RZ                                |                                |
| Centímetros cúbicos: 2400 Asientos: 2                                                                                                    | Cilindros: 4                                      | Código ISCV: TY0123            |
| Combustible: Gasolina Puertas: 2<br>Color: BLANCO LS DORADAS                                                                                                    | Tonelaje: 1                                       | Ejes: 2                        |
| RO:<br>NIT: 2748565K                                                                                                    | SALES,,,WALTER,OSWALDO<br>CUI: 2222111113333      |                                |
| Domicilio Fiscal: 29 AVENIDA 45-56 ZONA 12 EUREKA GUAT                                                                                                    | TEMALA, GUATEMALA                                 |                                |
| Importado por:                                                                                                    |                                                   |                                |
| CRUZ                                                                                                    | GARCIA, GUSTAVO, ENRIQUE                          |                                |
| NIT: 7948689                                                                                                    | CUI:                                              |                                |
|                                                                                                    |                                                   |                                |
| Dominilio Eincol: 21 CALLE 12 42 ZONA 6 CAN                                                                                                    | JUSE LAS RUSAS MIXCO, GUATEMA                     |                                |
| Domicilio Fiscal: 21 CALLE 12-43 ZONA 6 SAN                                                                                                    |                                                   |                                |
| Domicilio Fiscal: 21 CALLE 12-43 ZONA 6 SAN<br>Póliza de importación No. 0579006312                                                                                                  | De fecha: 26/03/2009                              |                                |
| Domicilio Fiscal: 21 CALLE 12-43 ZONA 6 SAN<br>Póliza de importación No. 0579006312<br>Aduana que liquidó: EL CARMEN                                                                 | De fecha: 26/03/2009 Franquicia No:               | _ Fecha:                       |
| Domicilio Fiscal:       21 CALLE 12-43 ZONA 6 SAN         Póliza de importación No.       0579006312         Aduana que liquidó:       EL CARMEN         Guatemala       07       de | De fecha: 26/03/2009 Franquicia No: FEBRERO       | _Fecha:                        |
| Domicilio Fiscal: <u>21 CALLE 12-43 ZONA 6 SAN</u><br>Póliza de importación No. <u>0579006312</u><br>Aduana que liquidó: <u>EL CARMEN</u><br>Guatemala <u>07</u> de                  | De fecha: 26/03/2009<br>Franquicia No:<br>FEBRERO | _Fecha:                        |
| Domicilio Fiscal: 21 CALLE 12-43 ZONA 6 SAN Póliza de importación No. 0579006312 Aduana que liquidó: EL CARMEN Guatemala 07 de                                                       | De fecha: 26/03/2009<br>Franquicia No:<br>FEBRERO | _Fecha:                        |
| Domicilio Fiscal: 21 CALLE 12-43 ZONA 6 SAN Póliza de importación No. 0579006312 Aduana que liquidó: EL CARMEN Guatemala 07 de                                                       | De fecha: 26/03/2009 Franquicia No: FEBRERO       | _Fecha:                        |